# End-to-End Testing: Test Scenario 26 – Capacity Flag – Import/Export

Version 1.0 February 14, 2025

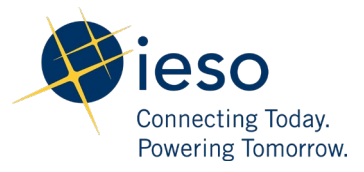

## Table of Contents

| 1. | Introduction                                 | 2 |  |
|----|----------------------------------------------|---|--|
| 2. | Scenario Description                         | 2 |  |
| 3. | What is out of scope for this test scenario? | 2 |  |
| 4. | Impacted Participation Types                 | 2 |  |
| 5. | Key Dates for Market Participants            | 3 |  |
| 6. | Test Case(s) under Test Scenario 26          | 4 |  |
| Ad | Additional Resources                         |   |  |

### 1. Introduction

This document provides an overview of **Test Scenario 26: Capacity Flag – Import/Export** under the End-to-End Testing phase of the Market Renewal Program.

This document includes the following information:

- a short description of the test scenario as it relates to Market Rules Chapter 0.7 s.20.3 and Market Manual Part 0.4.2 s.4.6,
- out of scope items and activities during this test execution,
- the resource and participation types that are recommended to execute this test scenario,
- key dates for impacted Market Participants, and
- the test cases along with the steps that users will execute to verify this test scenario.

#### 2. Scenario Description

Capacity Market Participants (CMPS) able to participate in the capacity import/export market may test their ability to submit capacity transactions into the day-ahead and pre-dispatch market. The test suggests CMPs to schedule a day-ahead capacity transaction to start, afterwards adding a predispatch capacity transaction after the day-ahead market has concluded. Pre-dispatch submitted capacity transactions farther than two hours ahead of the current dispatch hour are not normally considered, unless CMPs notify the IESO. After which, the IESO will set the transaction as a capacity transaction, allowing it to be considered in the full range of pre-dispatch runs.

Market Participants will verify the results of this scenario by ensuring that transactions are scheduled after the day-ahead market concludes and pre-dispatch transactions do not appear until the IESO has set the correct flags on the transaction.

#### 3. What is out of scope for this test scenario?

The following items are out scope in the execution of this test scenario:

• All E-tag related inputs and information

#### 4. Impacted Participation Types

This test scenario is recommended for the following participation types:

• Capacity Market Participants

#### 5. Key Dates for Market Participants

This scenario will be simulated under Week 6 of the End-to-End Testing Phase:

- This scenario will be simulated on **February 25, 2025** to **February 26, 2025** for the trade date **February 26, 2025**.
- Market Participants will notice the impacts of this test scenario on the preliminary settlement statements and data files that are generated on March 6, 2025, and final settlement statements and data files that are generated on March 13, 2025 for the February 26, 2025 trade date.
- Market Participants can provide alternative measurement data on **March 7**, **2025** for this test scenario.

### 6. Test Case(s) under Test Scenario 26

#### **Prerequisites:**

- 1. Market Participant must be registered as a capacity market participant
- 2. Valid login credentials for EMI/MIM, Online IESO, Reports site, Dispatch Services
- 3. Market Participant has provided the following details to the IESO 2 business day in advance of the trade date:

-Transaction to be called

-Specific hour(s) if applicable

#### Test Case S26-TC01 | Capacity market resources (Export/Import) are able to verify Capacity Transaction Flag results and its impact on their settlement statements

| Test Step # | Test Step Description                                                                                                    | Test Step Expected Result                                                                                                    |
|-------------|----------------------------------------------------------------------------------------------------|----------------------------------------------------------------------------------------------------|
| 1           | MP submits RTEM bids/offers through<br>EMI/MIM with a capacity transaction flag set<br>to 'Y' in RT_INITIAL window<br>Note:<br>Do not submit all 24 hours in this<br>submission so that you have different hours<br>to submit in the step 4                                    | Dispatch data submission is processed successfully                                                                                 |
| 2           | Post DAM run, navigate to the following<br>path on the IESO reports site<br>Your Files > private > DAScheduledEnergy2<br>> {MP_Name} Then, Open the latest<br>xxxxxDAScheduledEnergy2xxx.xml that is<br>generated after the DA_RESTRICTED<br>window (after the DAM completion) | MP is able to verify in the Day-Ahead<br>Schedules Report that hours that are<br>submitted in the step 1 are scheduled             |
| 3           | Post DAM run, navigate to the following<br>path on the IESO reports site<br>Your Files > private ><br>DispDASchedProcess> {MP_Name}<br>Then, open the latest<br>xxxxxDispDASchedProcess.xml that is<br>generated after the DA_RESTRICTED<br>window (after the DAM completion)  | MP is able to verify in the Day-Ahead<br>Scheduling Process Report that hours<br>that are submitted in the step 1 are<br>scheduled |

| Test Step # | Test Step Description                                                                                                    | Test Step Expected Result                                                                                                    |
|-------------|----------------------------------------------------------------------------------------------------|----------------------------------------------------------------------------------------------------|
| 4           | In EMI/MIM, MP submits additional intertie<br>transaction (RTEM data) with a capacity<br>transaction flag set to 'Y' with different<br>hours than submission made in step 1.                                                                                                    | Dispatch data submission is processed successfully                                                                                                    |
| 5           | Following the 20:00 EST PD run, after the<br>step 4 is completed, navigate to the<br>following path on the IESO reports site:<br>Your Files > private > PredispSchedules2 ><br>{MP_Name} Then, open the latest<br>xxxxxPredispSchedules2xxx.xml that is<br>generated                               | <ol> <li>MP is able to verify in the PD<br/>Schedules Report that hours<br/>that are submitted in the step<br/>1 are scheduled</li> <li>MP is able to verify in the PD<br/>Schedules Report that hours<br/>that are submitted in the step<br/>4 are not scheduled</li> </ol> |
|             | Note: If the step 4 is completed by MP<br>before the start of the RT_UNRESTRICTED2<br>window, MP should open the latest<br>thexxxxPredispSchedules2xxx.xml that is<br>generated once PD Run completes after the<br>start of the RT_UNRESTRICTED2 window                                            |                                                                                                    |
| 6           | Following the next PD run after the IESO<br>Operator confirms the capacity flag<br>approval, navigate to the following path on<br>the IESO reports site:<br>Your Files > private > PredispSchedules2 ><br>{MP_Name}<br>Then, open the latest<br>xxxxxPredispSchedules2xxx.xml that is<br>generated | MP is able to verify in the PD<br>Schedules Report that hours that are<br>submitted in the step 4 are also<br>scheduled                                                                                                    |
| 7           | In the IESO Confidential Sandbox Reports<br>site, MP to retrieve preliminary and final<br>settlement statements and associated data<br>files                                                                                                    | MP to verify generation and<br>successful retrieval of preliminary and<br>final statements, and associated data<br>files.                                                                                                    |
| 8           | Review statement for applicable charges and calculations                                                                                                    | MP to verify that only applicable charges/payments are present in the settlement statements.                                                                                                    |
| 9           | Review statement for non-applicable charges and calculations                                                                                                    | MP to verify that all non-applicable<br>charges/payments should not be<br>present in the settlement statements.                                                                                                    |

10 MP to review statements for calculation accuracy

MP is able to verify that the charges/payments are accurately calculated.

### Additional Resources

- Market Rules Chapter 0.7 | System Operations and Physical Markets
- Market Manual 0.4.3- RT Scheduling of the Physical Markets

Independent Electricity System Operator 1600-120 Adelaide Street West Toronto, Ontario M5H 1T1

Phone: 905.403.6900 Toll-free: 1.888.448.7777 E-mail: <u>customer.relations@ieso.ca</u>

ieso.ca

<u>@IESO Tweets</u>
 <u>linkedin.com/company/IESO</u>

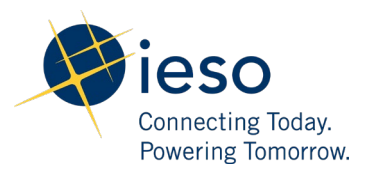